## 3.5.3 Export

The export process allows the records to be saved in a csv file. Click on the icon to open a menu in which the export criteria can be selected.

| Contacts > Export               |                               |                                                   |                 |
|---------------------------------|-------------------------------|---------------------------------------------------|-----------------|
| Export Search Criteria Records: |                               |                                                   |                 |
|                                 | Export with search records    | 0                                                 |                 |
|                                 | Export without search records | ۲                                                 |                 |
| Export Records Types:           |                               |                                                   |                 |
|                                 | Export all data 🧃             |                                                   |                 |
|                                 | Export data in current page ( | 0                                                 |                 |
|                                 | Export selected records (     | )                                                 |                 |
| Cancel                          |                               |                                                   | Export Contacts |
| Export with search records      |                               | Export only records returned in search results    |                 |
| Export without search records   |                               | Export all records irrespective of search results |                 |
|                                 |                               |                                                   |                 |
| Export all data                 |                               | Export all records                                |                 |
| Export data in current page     |                               | Export records shown in curr                      | ent page        |
| Export selected records         |                               | Export only flagged records                       |                 |

When you click on "Export" the browser will prompt you to save the data on your computer.

Revision #2 Created 25 May 2022 17:25:54 by Alberto Updated 9 June 2022 12:30:57